# NORD DRIVESYSTEMS Quick Start NORDAC ACCESS BT & NORDCON APP

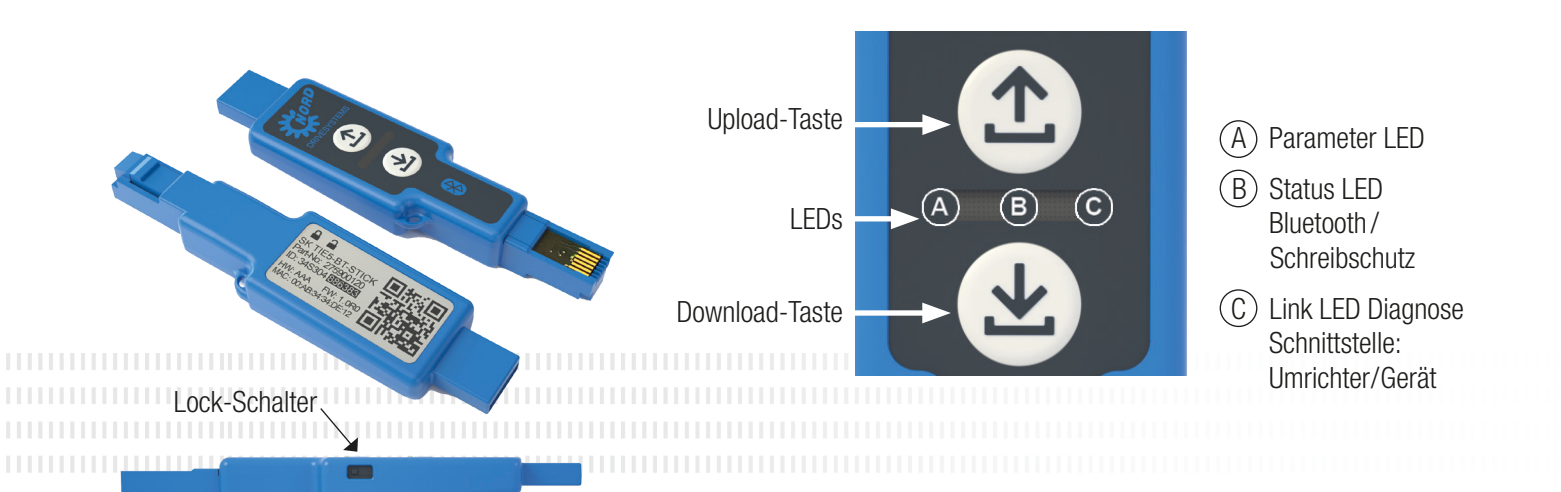

≈ 5s

## (1) Parameter-Upload vom Gerät

Stecken Sie den NORDAC ACCESS BT in die Diagnoseschnittstelle des Gerätes und warten Sie, bis die Link-LED grün leuchtet (betriebsbereit). Drücken Sie die 🕮 Upload-Taste, bis die Parameter-LED von orange auf grün blinkend wechselt (Parameter-Transfer).

Sobald die Parameter-LED grün leuchtet, ist der Vorgang abgeschlossen, und Sie können den NORDAC ACCESS BT entfernen.

# Arameter-Download zum Gerät

Stecken Sie den NORDAC ACCESS BT in die Diagnoseschnittstelle des Gerätes und warten Sie, bis die Parameter-LED und die Link-LED grün leuchten (betriebsbereit und ParameterDatensatz auf dem NORDAC ACCESS BT). Drücken Sie die 🕘 Download-Taste, bis die Parameter-LED von orange auf grün blinkend wechselt (Parameter-Transfer).

Sobald die Parameter-LED grün leuchtet, ist der Vorgang abgeschlossen, und Sie können den NORDAC ACCESS BT entfernen.

Um ein versehentliches Überschreiben des Datensatzes

Dafür verschieben Sie den LOCK-Schalter seitlich am

Um den LOCK-Schalter zu aktivieren schieben Sie den

Schalter des NORDAC ACCESS BT nach links. Der Schreibschutz wird nur im Standalone-Modus

auf dem NORDAC ACCESS BT zu verhindern, können Sie

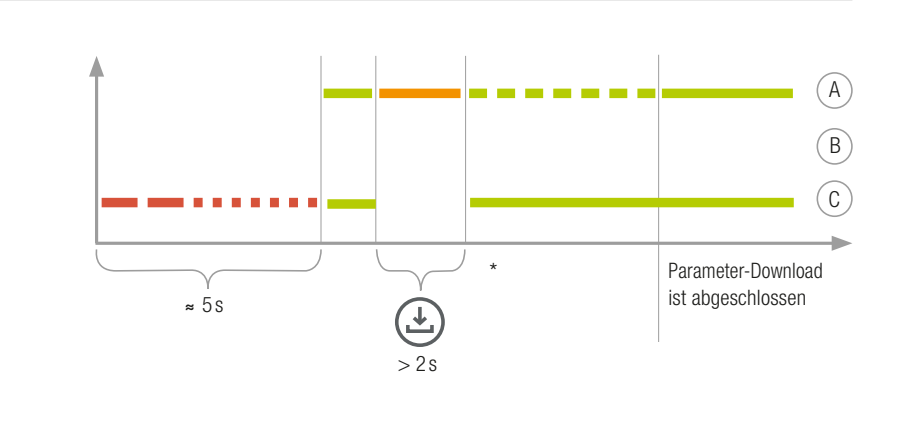

 $(\uparrow)$ 

>2s

\* Die Blinksequenz kann je nach eingesetztem Gerätetyp geringfügig abweichen!

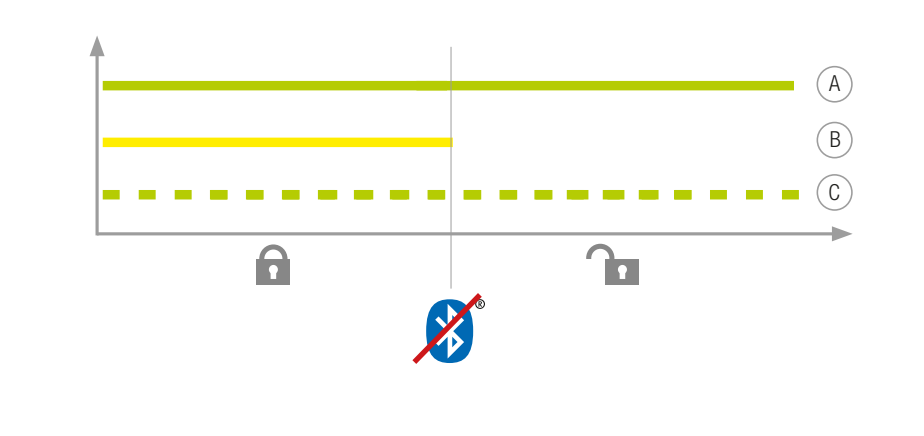

### Verwendung mit Bluetooth-Kopplung 🛞

Drücken Sie kurz die Upload- ① oder Download- ④ Taste, sodass die Parameter-LED kurz orange aufleuchtet. Die Status-LED blinkt langsam blau und zeigt die 8) Bluetooth-Sichtbarkeit des NORDAC ACCESS BT an.

#### Hinweis:

(A)

(B)

(C)

Parameter-Upload ist abgeschlossen Das Verbinden über Bluetooth erfolgt immer über die NORDCON APP. Ein manueller Aufruf vom Nutzer ist nicht möglich. Sollte es Probleme beim Verbinden geben, befolgen Sie bitte die Punkte unter "Pairing-Liste löschen" und versuchen es danach erneut.

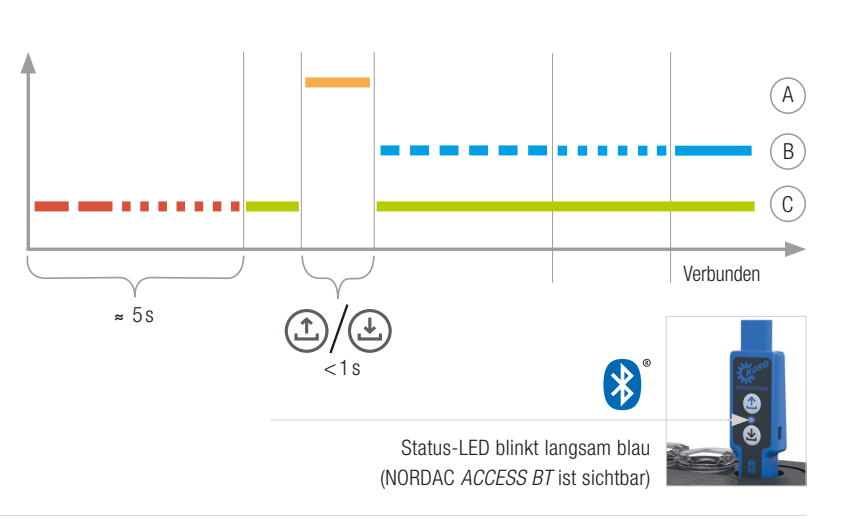

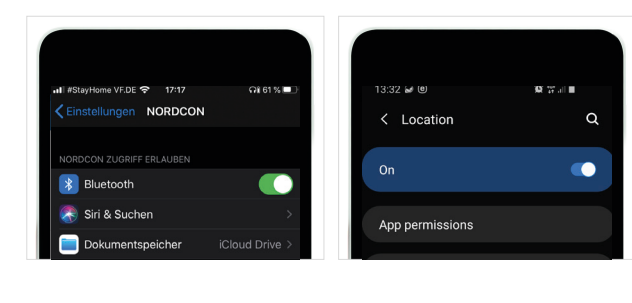

Wichtige Informationen vor dem Starten des Bluetooth-Scans: Aktivieren Sie den Standort Ihres Mobilgeräts, um die Bluetooth-Suche nach NORDAC ACCESS BT auf Ihren mobilen Android-Geräten zu aktivieren. Wichtige Informationen, wenn eine Bluetooth-Verbindung zum Dongle nicht möglich ist: Das Bluetooth-Schlosssymbol zeigt einen NORDAC ACCESS BT an, der bereits mit einem anderen

Mobilgerät verbunden wurde oder der NORDAC ACCESS BT befindet sich bereits in der Liste der verbundenen Geräte auf Ihrem Mobilgerät. Wenn Sie eine Verbindung zu diesem NORDAC ACCESS BT herstellen möchten, löschen Sie die Pairing-Informationen für dieses NORDAC ACCESS BT oder entfernen Sie das NORDAC ACCESS BT aus der Liste der verbundenen Geräte auf Ihrem Mobilgerät.

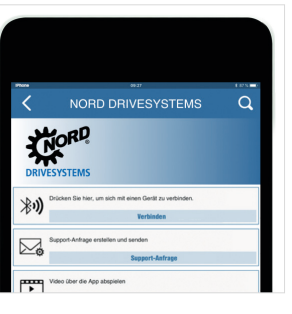

Öffnen Sie die NORDCON APP auf Ihrem Endgerät und wählen Sie die "Verbinden"-Taste aus.

Wählen Sie das

richtige Gerät aus.

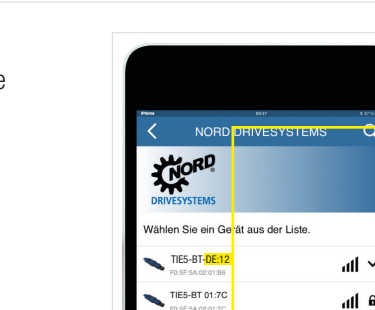

Suchen Sie nach sichtbaren Geräten und wählen Sie den NORDAC ACCESS BT (TIE5-BT-DE:12) aus. Wenn die Baugruppen gescannt sind, blinkt die Status-LED schnell blau.

SK TIE5-BT-STICK Part-No: 2 ID: 34S304 886383 6 Ziffern der ID-Nummer auf dem und verbinden Sie die Geräte.

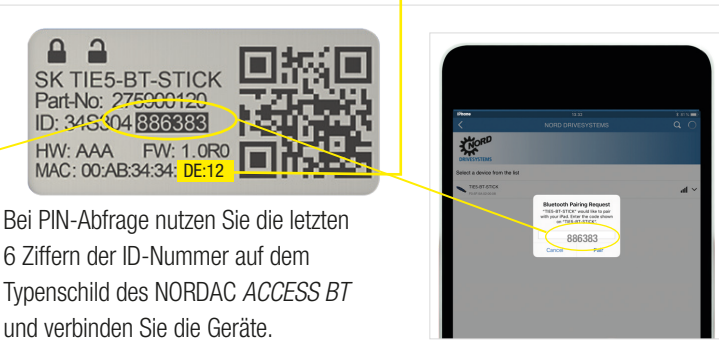

Das Dashboard erscheint, und die Status-LED leuchtet blau. Der NORDAC ACCESS BT ist nun mit dem Endgerät verbunden.

#### Entkoppeln des NORDAC ACCESS BT

KORD.

TIES-BT-STICH

20×E 55

ahlen Sie ein Gerät aus der Liste.

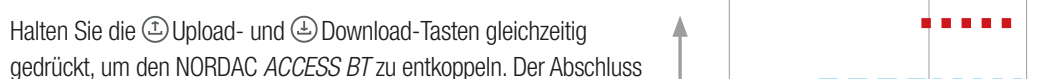

4

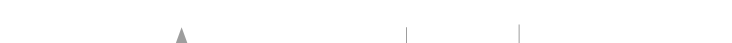

Verwendung mit dem Computer

# (A)

Schreibschutz aktivieren

NORDAC ACCESS BT.

verwendet.

den Schreibschutz (LOCK) aktivieren.

Stecken Sie den NORDAC ACCESS BT mit dem USB-Anschluss in den Computer und warten Sie, bis die Link-LED und die Parameter-LED grün leuchten (betriebsbereit und verbunden).

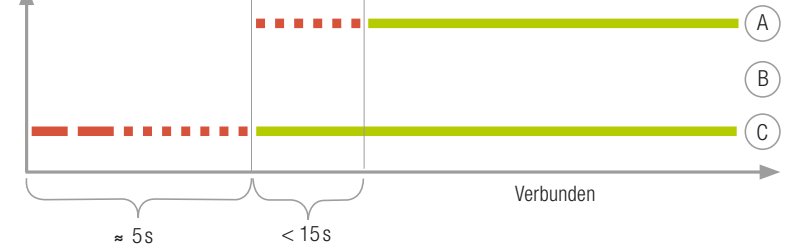

des Entkopplungsvorgangs wird durch einen sich ändernden LED-Blinkcode angezeigt. Anschließend muss der NORDAC ACCESS BT zusätzlich von den Mobilgeräten entkoppelt werden. Öffnen Sie hierzu die 8 Bluetooth-Einstellungen des Mobilgeräts und wählen Sie den NORDAC ACCESS BT (TIE5-BTxx: xx) aus. Drücken Sie "Ignorieren/Trennen/Dieses Gerät entkoppeln".

Sollte es bei der Verbindung zu Problemen zwischen der NORDCON APP und dem NORDAC ACCESS BT kommen, ändern Sie bitte die Spracheinstellungen für Ihr Android- oder iOS-Mobilgerät auf Englisch, bevor Sie sich an unseren Service wenden.

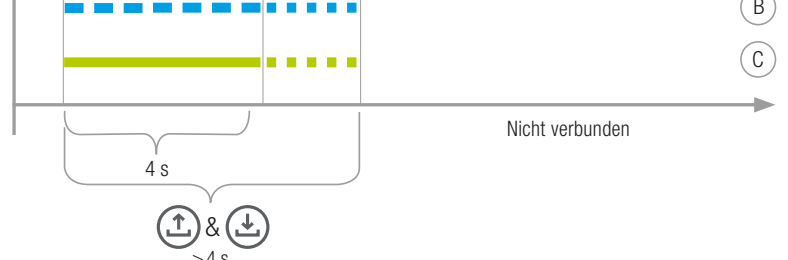

943

#### NORD DRIVESYSTEMS Gruppe

- Familienunternehmen aus Bargteheide bei Hamburg mit 4.000 Mitarbeitern Antriebslösungen für mehr als 100 Industriezweige 7 Fertigungsstandorte weltweit
- Präsent in 98 Ländern auf 5 Kontinenten
- Mehr Informationen: www.nord.com

| DE                             | AT                         | CH                   |
|--------------------------------|----------------------------|----------------------|
| Getriebebau NORD GmbH & Co. KG | Getriebebau NORD GmbH      | Getriebebau NORD AG  |
| Getriebebau-Nord-Str. 1        | Deggendorfstrasse 8        | Bächigenstraße 18    |
| 22941 Bargteheide, Deutschland | 4030 Linz, Österreich      | 9212 Arnegg, Schweiz |
| T: +49 45 32 / 289 - 0         | T: +43 732 / 31 89 20      | T: +41 71 / 388 99 1 |
| F: +49 45 32 / 289 - 22 53     | F: +43 732 / 31 89 20 - 85 | F: +41 71 / 388 99 1 |
| info@nord.com                  | info@nord-at.com           | info@nord-ch.com     |